### **EAN Contact Information**

#### Location

1401 Presque Isle Ave NMU Cohodas Building Room 501 Marquette, MI 49855

#### **Hours of Operation**

During School Year Monday – Friday 8:00AM – 5:00PM During Summer Break Monday – Friday 7:30AM – 4:00PM Closed while Northern Michigan University is closed.

#### **Phone Support**

888-458-8668 906-227-2957

#### **Online Support**

eansupport@nmu.edu eansupport.nmu.edu

#### **Need In-Home Support?**

Here are some people who can help!

#### Greater Marquette Area:

Alex Bordeaux – (906)204-8903 | alexbordeauxit@gmail.com Cybernetics Lab – (906)250-7507 | consult@cyberneticslab.com

**Houghton Area:** Duane Bucheger – (906)399-3141

**Entire Upper Peninsula:** Donn Wolf – (906)227-1268

\*\*Individuals listed above are not affiliated with the Educational Access Network and we cannot guarantee their workmanship or quality of service.

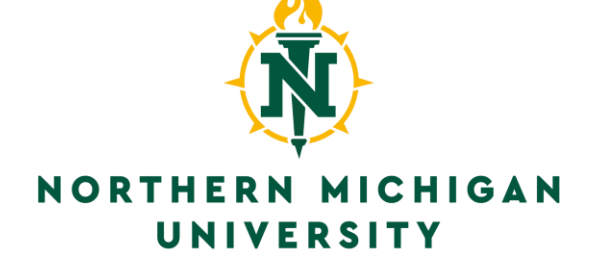

# EAN Setup Guide

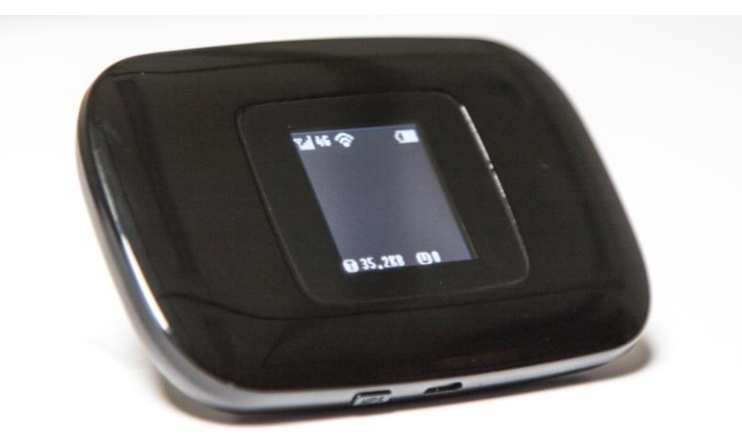

#### **GLOBAL TELECOM MIFI HOTSPOT**

Support: 1(888)458-8668 or eansupport@nmu.edu

## Table of Contents

| Box Contents                          | L |
|---------------------------------------|---|
| Getting Started                       |   |
| Mobile Hotspot Overview2              |   |
| Troubleshooting                       |   |
| Not able to see the Mobile Hotspot    |   |
| The Hotspot only shows a battery icon |   |
| I am not getting any internet3        |   |
| EAN Contact Information4              | ŀ |
| Notes                                 | • |
| SSID and WiFi Password5               |   |

# Troubleshooting

# Not able to see the Mobile Hotspot on the list of WiFi Devices?

Step 1: Ensure your unit is powered on and charged.

**Step 2:** If your unit is charged and turned on, press and release the power button to see if the SSID (broadcast name) is shown on your PC WiFi list.

**Step 3:** If you still cannot see the SSID (broadcast name), turn the hotspot off, then on again. Do the same with the device connected to the hotspot.

**Step 4:** If the above steps do not work, contact EAN support.

# The Hotspot only shows a battery icon filling up over and over again.

Step 1: Hold the power button down for 30 seconds, or until the battery icon stops showing and "Welcome" appears on the screen again.Step 2: Unplug the mobile hotspot from the USB cable, and then hold the power button down for 30 seconds or until "Welcome" appears on the screen.

Step 3: If you still cannot power on your unit, contact EAN support.

Step 3: If you are still unable to access the internet, contact EAN support

Hotspot SSID and Password Key:

Place SSID and PW Sticker HERE

# Checking Your Signal Strength

**Step 1:** Connect to the router using the pre-configured SSID and Password located on page 5.

**Step 2:** Open a web browser, and type the following IP address into the address bar: **192.168.0.1**. This will bring up login page of your hotspot. Use the information below to log in:

Username: system Password: system

**Step 4:** You will be brought to your hotspots Dashboard. Review your RSRP, RSRQ, and SINR levels under the Router column to determine your signal strength and quality. Compare the numbers to the table listed.

|             | RSRP               | RSRQ           | SINR     |
|-------------|--------------------|----------------|----------|
| Recommended | > -84dBm           | > -5dB         | > 12     |
| Good        | -85dBm to -102dBm  | -6dB to -10dB  | 10 to 11 |
| Fair        | -103dBm to -110dBm | -11dB to -12dB | 6 to 9   |
| Poor        | < -110dBm          | < -12dB        | < 6      |

### **Box Contents**

#### In The Box

1 x MiFi Global Telecom Hotspot 1 x USB to Micro USB 1m cable 1 x 5v USB power brick

#### **Other Important Information**

Inside the box, and at the end of this startup guide, is your SSID and WiFi Password Key used in order to connect to this unit wirelessly. The MiFi Global Telecom Hotspot is battery powered, which means it contains a lithium ION battery and you should not exposed to extreme heat or cold.

In the case that you want to use your MiFi Global Telecom Hotspot without a USB connection, please be advised that your Hotspot must be charged.

Any issues contact EAN support at 888-458-8668 or email eansupport@nmu.edu

# **Getting Started**

#### **Global Telecom Hotspot Overview**

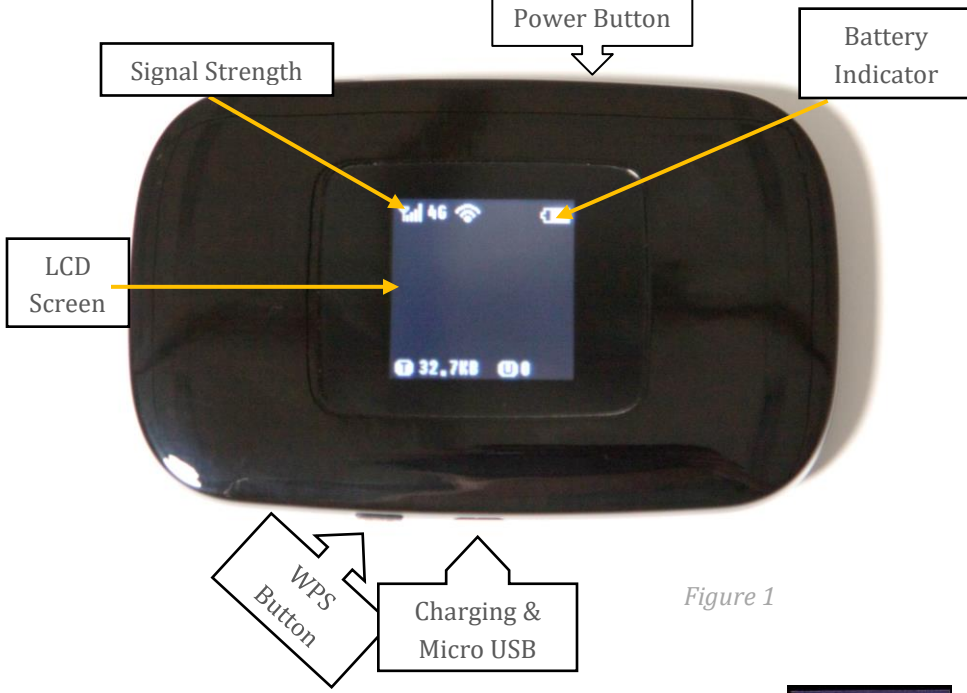

**Step 1**: Hold the power button on your mobile hotspot down until you see "Welcome" on the screen (Figure 2).

**Step 2**: Wait until the screen illuminates (*Figure 1*) before you connect your device using WiFi as seen above.

**Step 3**: Connect using WiFi from the information provided. *Note: If you lose your original box, you can press the power button quickly to see your SSID and Password. (See Figure 3)* 

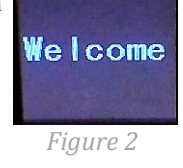

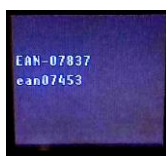

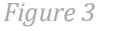

# How to Change Your WiFi SSID and Password

**Step 1:** Connect to the router using the pre-configured SSID and Password located on page 5.

**Step 2:** Open a web browser, and type the following IP address into the address bar: **192.168.0.1**. This will bring up login page of your hotspot. Use the information below to log in:

Username: system Password: system

**Step 4:** Select **Wireless** from the top navigation bar, then select **Wireless - Wireless Security Settings.** 

**Step 5:** You will now see the wireless settings page to change your SSID and password. Select the text fields to change the SSID and Passcode. After you are done modifying the settings, click on **Save.** 

| Wireless Security Setting              | 5 |
|----------------------------------------|---|
| Network Name (\$SID):                  |   |
| EAN-03171                              |   |
| Network Visibility Status:             |   |
| Visible  Invisible                     |   |
| Wireless Security:                     |   |
| WPA-WPA2 Mixed                         | ٠ |
| Add WPS Client                         |   |
|                                        |   |
| Password:                              |   |
| Password:                              | _ |
| Password:                              |   |
| Password:  Unmask Password WPA Cipher: |   |

NOTE: Please be sure to remember any changes you make on your device. If you forget the new information, you will need to bring your hotspot back to the EAN office to be re-provisioned.